# Konfiguracja ustawień proxy w przeglądarce Internet Explorer Krok 1. Uruchomienie przeglądarki Internet Explorer.

Podprogram pozwalający skonfigurować ustawienia serwera pośredniczącego (PROXY/Cache) znajduje się w sekcji *Narzędzia* menu przeglądarki. W sekcji tej należy wybrać pozycję *Opcje internetowe*.

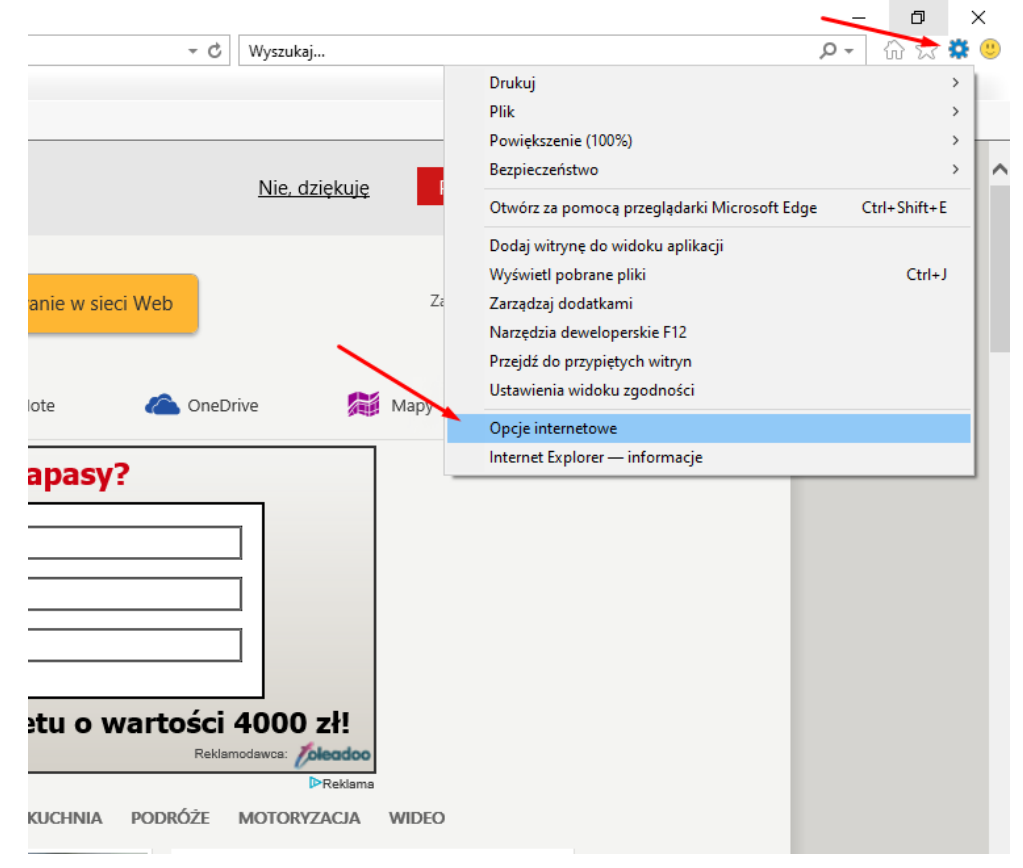

# Krok 2. Ustawienia sieci LAN.

Wybieramy zakładkę Połączenia, następnie wciskamy przycisk Ustawienia sieci LAN.

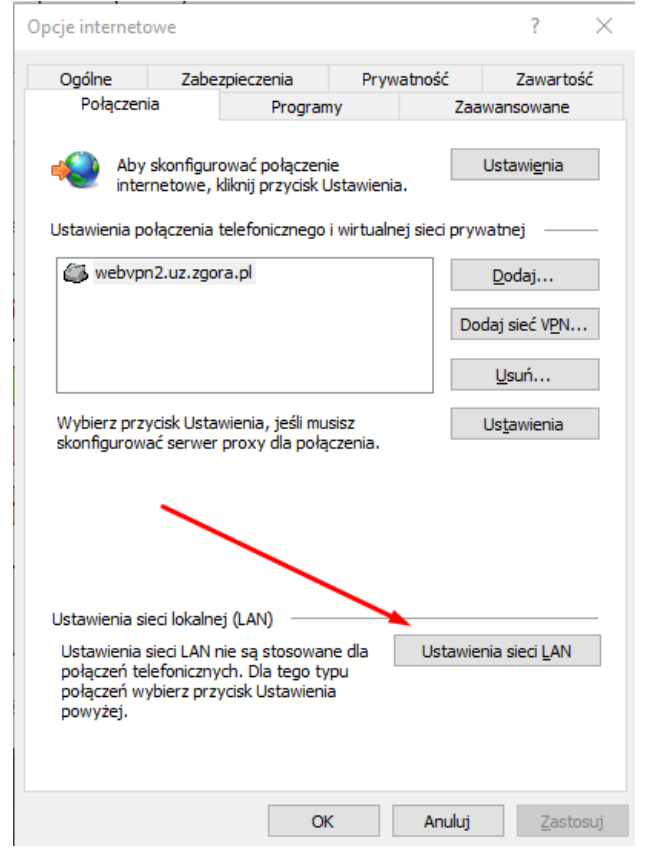

Rysunek : Opcje internetowe, zakładka połączenie

#### Krok 3. Ustawienie serwera proxy.

Zaznaczamy pole Użyj serwera proxy dla sieci LAN, a w odpowiednie pola wpisujemy:

- Adres: proxy.uz.zgora.pl lub w3cache.uz.zgora.pl
- Port: 8080

| Ustawienia sieci lokalnej (LAN)                                                                                                    |
|----------------------------------------------------------------------------------------------------|
| Konfiguracja automatyczna<br>Automatyczna konfiguracja może zastąpić ustawienia ręczne. Aby zapewnić<br>używanie ustawień ręcznych, wyłącz automatyczną konfigurację.<br>Automatycznie wykryj ustawienia<br>Użyj skryptu automatycznej konfiguracji<br>Adres |
| Serwer proxy<br>Użyj serwera proxy dla sieci LAN (te ustawienia nie są stosowane<br>dla połączeń telefonicznych lub VPN)<br>Adres: roxy.uz.zgora.pl Port: 8080 Zaawansowane<br>Nie używaj serwera proxy dla adresów lokalnych                                |
| OK Anuluj                                                                                                    |

#### *Rysunek : Ustawienie serwera proxy*

Aby zapisać ustawienia należy nacisnąć przycisk OK.

### Krok 4. Autoryzacja

Przy próbie wyświetlenia strony internetowej pojawi się okienko z prośbą o podanie loginu i hasła. W polu **Nazwa użytkownika** wpisujemy osobisty adres poczty elektronicznej Uniwersytetu Zielonogórskiego. W polu **hasło** wpisujemy hasło do skrzynki pocztowej użytkownika.

| The server pro | xy.uz.zgora.pl is asking for your user name and password. |
|----------------|-----------------------------------------------------------|
| The server rep | orts that it is from Uniwersytet Zielonogórski.           |
| Warning: You   | r user name and password will be sent using basic         |
| authentication | n on a connection that isn't secure.                      |
|                | J.Kowalski@ck.uz.zgora.pl                                 |
|                | Zapamiętaj moje poświadczenia                             |

### Powrót do poprzednich ustawień

Aby wyłączyć obsługę proxy w przeglądarce należy przejść do okienka Ustawienia sieci lokalnej (LAN) i odznaczyć pole Użyj serwera proxy dla sieci LAN. Rysunek : Ustawienia sieci LAN

| żywanie us                     | a komgulacja może zastąpie ustawienia ręczne. At<br>awień ręcznych, wyłącz automatyczną konfiguracje | oy zapewn<br>ę. |
|--------------------------------|----------------------------------------------------------------------------------------------------|-----------------|
| Automat                        | cznie wykryj ustawienia                                                                              |                 |
| Użyj skry                      | otu automatycznej <u>k</u> onfiguracji                                                               |                 |
| Adr <u>e</u> s                 |                                                                                                    |                 |
| Użyj <u>s</u> erv<br>dla połąc | era proxy dla sieci LAN (te ustawienia nie są stosov<br>zeń telefonicznych lub VPN)                  | vane            |
| Adres:                         | proxy.uz.zgora.p Port: 8080 Zaawa                                                                    | nsowane         |
|                                |                                                                                                    |                 |

Aby zapisać ustawienia należy nacisnąć przycisk OK.